## ッ **NOPTPET** μΠΛËΗΚΑ

ИНСТРУКЦИЯ

1. Перейдите по прямой ссылке <u>https://denissavinov.ru/access</u> или нажмите на кнопку **«перейти к обучению»** на странице описания курса <u>https://denissavinov.ru/learn</u>

| I. ЛИЧНЫЙ                                                                                                    | II. СОВМЕСТНЫЙ                                                                                                    |
|----------------------------------------------------------------------------------------------------|----------------------------------------------------------------------------------------------------|
| Вариант для самостоятельного обучения. Вам<br>доступны все материалы курса, а также общий<br>чат для обратной связи в первый месяц после<br>покупки. | Вариант для тех, кто хотел бы пообщаться со<br>мной лично. Всё то же самое, что в личном +<br>одна online встреча для живого общения,<br>ответов на вопросы и портфолио ревю. |
| СТОИМОСТЬ: 5.000р.                                                                                                    | СТОИМОСТЬ: 10.000р.                                                                                                    |
| купить                                                                                                    | ПЕРЕЙТИ К ОБУЧЕНИЮ                                                                                                    |
|                                                                                                    |                                                                                                    |
|                                                                                                    |                                                                                                    |
| ОБЩИЕ ВОПРОСЫ:                                                                                                    |                                                                                                    |
| ДЛЯ КОГО ЭТОТ КУРС?                                                                                                    | Н ПУБЛИЧНАЯ ОФЕРТА →                                                                                                    |
| КАК ПРОХОДИТ ОБУЧЕНИЕ?                                                                                                    | инструкция →                                                                                                    |

+ |

ПОДДЕРЖКА →

2. На странице доступа введите ваш пароль:

МОГУ ЛИ Я ПОДАРИТЬ ВАШ КУРС?

| пожалуйста, введите пароль |    |  |
|----------------------------|----|--|
|                            | •~ |  |
| войти                      |    |  |
|                            |    |  |
|                            |    |  |
|                            |    |  |

3. Доступ открыт. Нажмите на «содержание», чтобы приступить к изучению материалов каждой из частей курса.

| ЧАСТЬ І: ПОРТРЕТ                                                                                                    |  |
|----------------------------------------------------------------------------------------------------|--|
| В этой части я хотел бы поговорить с вами о психологической стороне<br>портретной фотографии. О том, как важно слушать свой голос. О роли<br>общения. О творческой свободе и самоценности. Другими словами, о<br>том, что касается прежде всего лично вас - человека по эту сторону |  |
| Содержание —                                                                                                    |  |
| СОДЕРЖАНИЕ —                                                                                                    |  |
| СОДЕРЖАНИЕ — —<br>1. предисловие<br>2. настройка                                                                                                    |  |
| СОДЕРЖАНИЕ — — — — — — — — — — — — — — — — — — —                                                                                                    |  |
| СОДЕРЖАНИЕ — — — — — — — — — — — — — — — — — — —                                                                                                    |  |
| СОДЕРЖАНИЕ — — — — — — — — — — — — — — — — — — —                                                                                                    |  |
| СОДЕРЖАНИЕ — — — — — — — — — — — — — — — — — — —                                                                                                    |  |
| СОДЕРЖАНИЕ — — — — — — — — — — — — — — — — — — —                                                                                                    |  |
| СОДЕРЖАНИЕ — — — — — — — — — — — — — — — — — — —                                                                                                    |  |

4. Чтобы задать мне вопрос, выберите пункт **«обсудить в чате»** и вы автоматически будете переправлены в закрытый telegram чат.

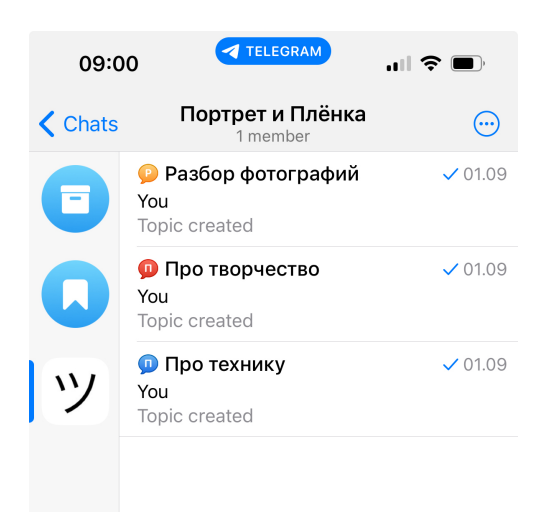